※お送りしているID・パスワードだけでもすぐにご利用いただけます。

## ログインID・パスワードを確認します ご契約時にお送りしている書類に記載されています。(書類はご契約内容にょり異なります)

▶たよれーる保守契約をご契約のお客様……〈Aタイプ〉窓口のご案内

STEP

▶おたすけくん/Jr./ライト保守契約をご契約のお客様……〈Bタイプ〉初期調査完了ならびに運用サポート開始のお知らせ/〈Cタイプ〉ご契約内容のお知らせ ▶インターネットサービスなどの契約をご契約のお客様……〈Dタイプ〉お客様番号および初期パスワードのお知らせ

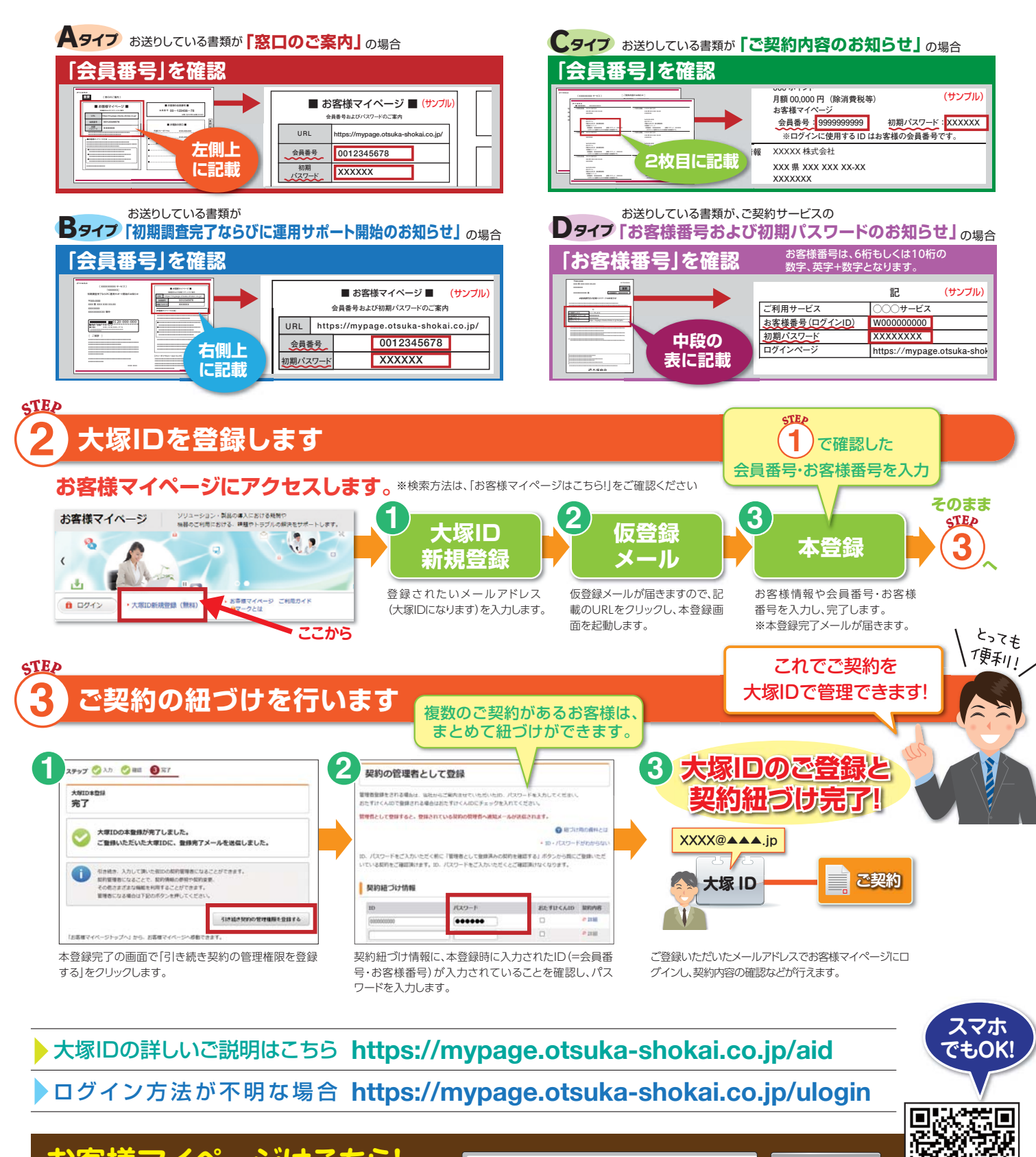

# Webでもっと便利に快適に!

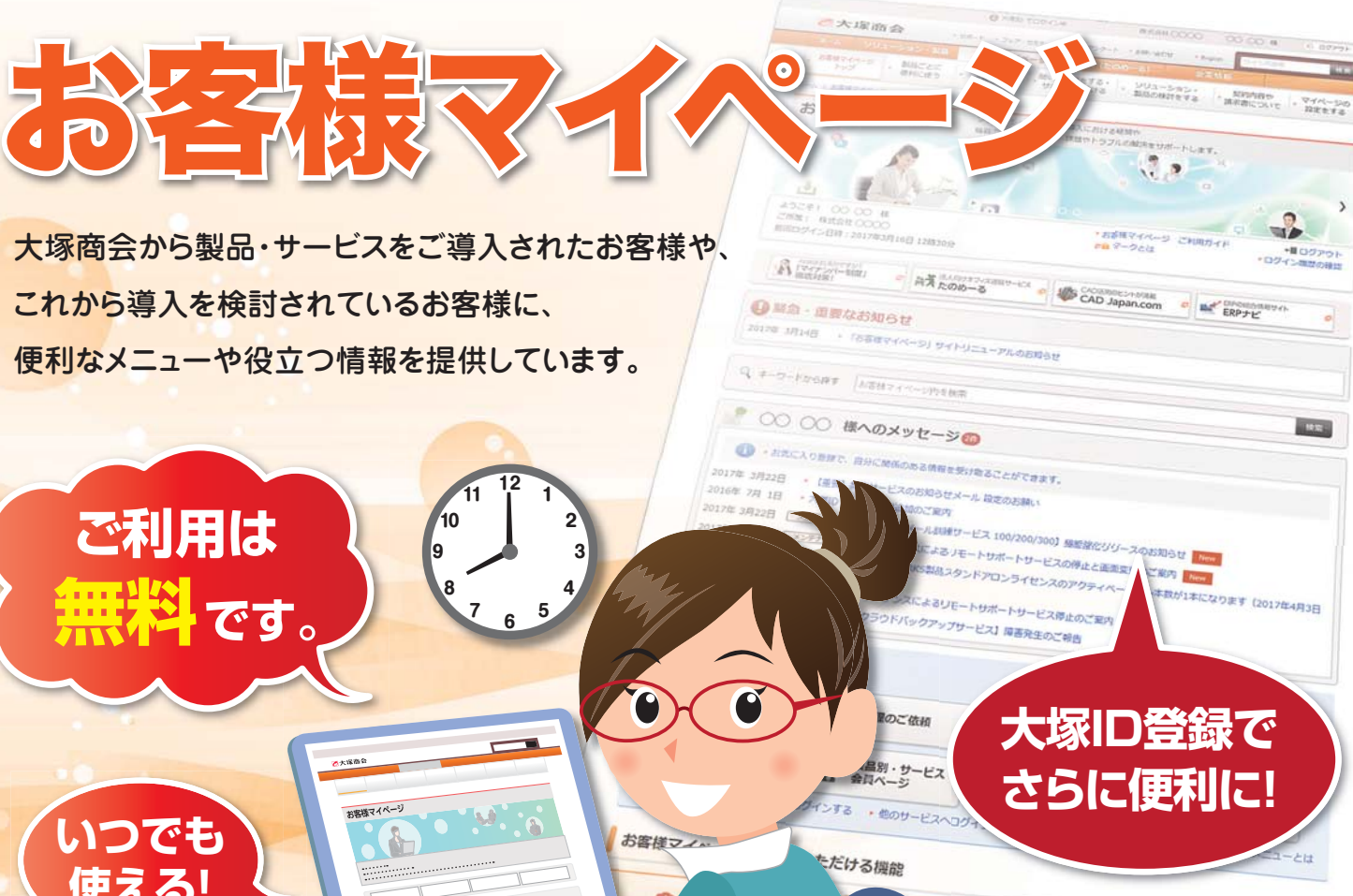

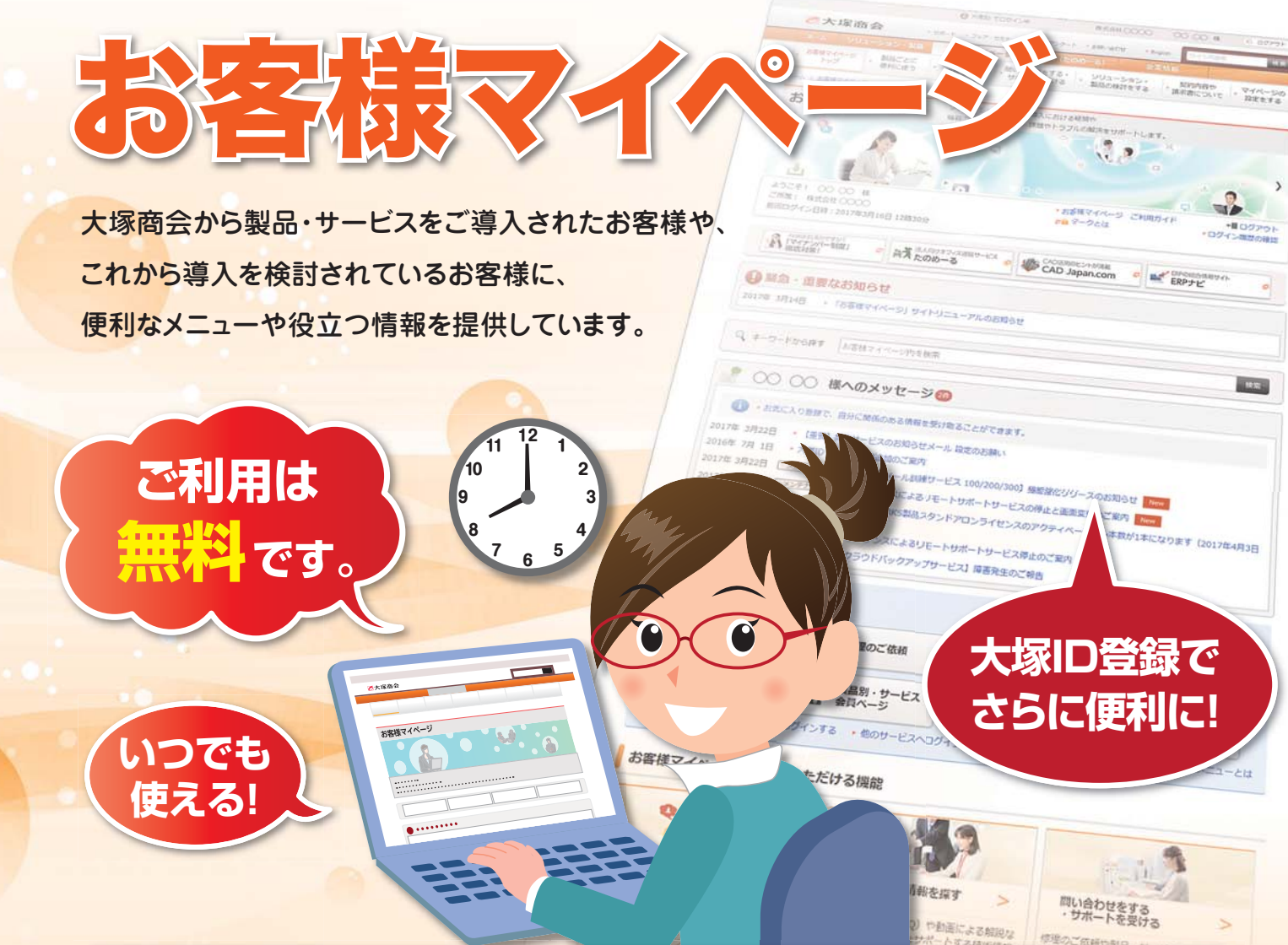

# 今までは…

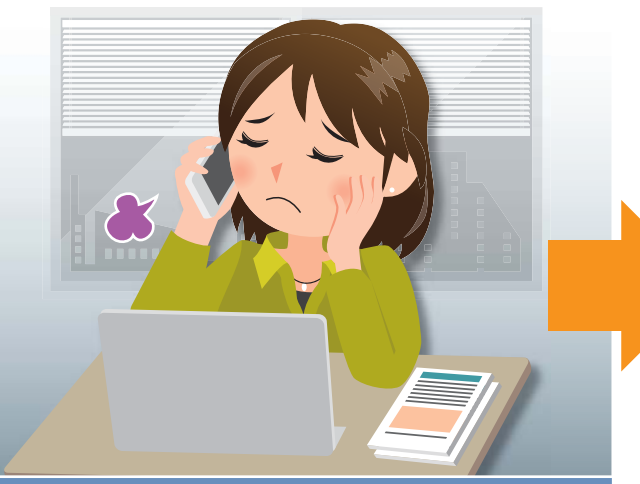

## 忙しいと確認や連絡が面倒

- 契約や請求書を確認したいけど探すのが大変
- 修理の依頼をしたいけど、受付時間外…
- マニュアルだけでは製品の操作手順がわからない…

# 「大塚ID」のご登録でさらに便利に! 詳細は中面で

Q

※会社名、製品名などは、各社または各団体の商標もしくは登録商標です。 ※このチラシの内容は予告なく変更する場合があります。 ※このチラシの記載内容は2017年4月現在のものです。 Copyright©2017 OTSUKA CORPORATION ALL Rights Reserved.

大塚商会 お客様マイページ

お客様マイページはこちら

https://mypage.otsuka-shokai.co.jp/

検索

- 豊富なFAQや動画で操作手順を確認できる
- 時間を気にせず修理の申し込み
- 契約内容や請求内容はWebから確認

# お客様マイページなら Webでいつでも快適!

# これからは!

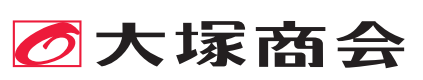

## お客様マイページで できること 「大塚ID」のご登録でさらに便利に!

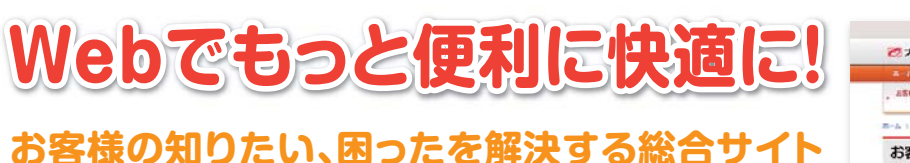

お客様マイページ

大塚商会からご導入いただいた製品・サービスについて、最新情報やご利用のサ ポート、契約・請求内容の確認メニューなどを提供している総合サイトです。 これから製品・サービスの導入をご検討されるお客様にも、役立つ情報を提供し ています。

お客様マイページは、Webの総合窓口

お困りのとき

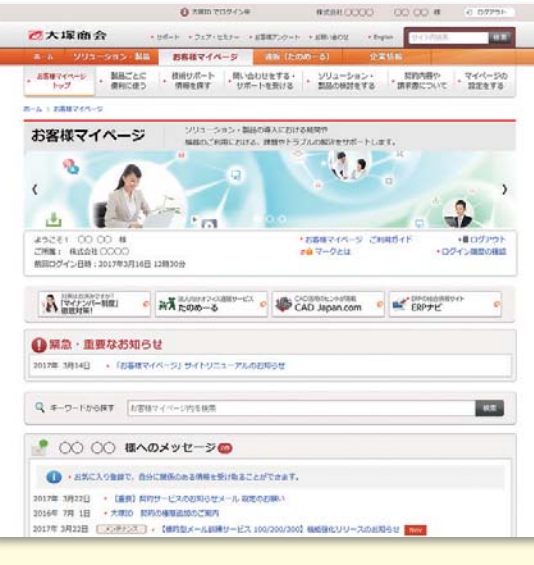

いつでもご利用いただけるWebの利便性 を活かし、お客様が求める情報を早く正確 にお届けします。

# いつものメールアドレスでログイン!

## 複数のご契約を1つの「大塚ID」で管理できる!

大塚IDをご登録いただくと、複数のご契約を1つのID(メールアドレス)で管 理できるようになります。契約ごとにバラバラだった会員番号・お客様番号や パスワードを使い分けることなく、スムーズな管理が行えます。

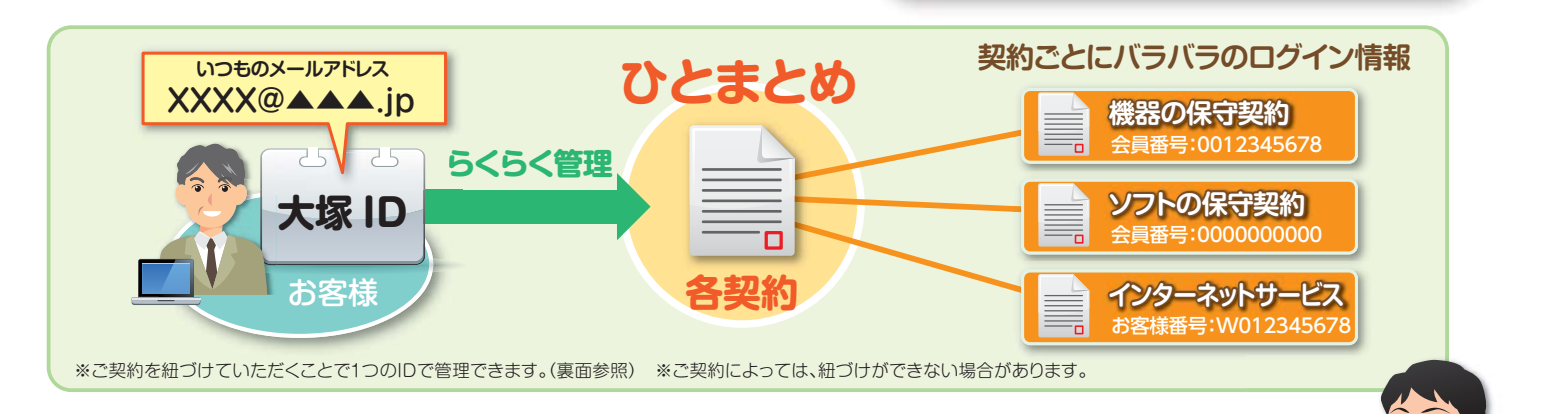

## お客様マイページ + 大塚ID で利用できる 便利なメニュ-数あるメニューから、主なメニューをご紹介します!

請求書の確認 Web請求書 Ŧ¥ お手元の請求書の情報を登録することで、 Web請求書に関する各種設定ができます Webから請求書のPDFファイルをダウン ロードできます。 .... diixiiaa PDF ダウンロードできるようになります。 また新着請求書の -----メール通知なども 10-4-10-31 4-4-10-40-00 -00-40-00 -01-00 -01-00 -Web請求書 (PDF) 行えます。 LHGG# ■ Web講求書 (PDF) の □ 通知メールの設定

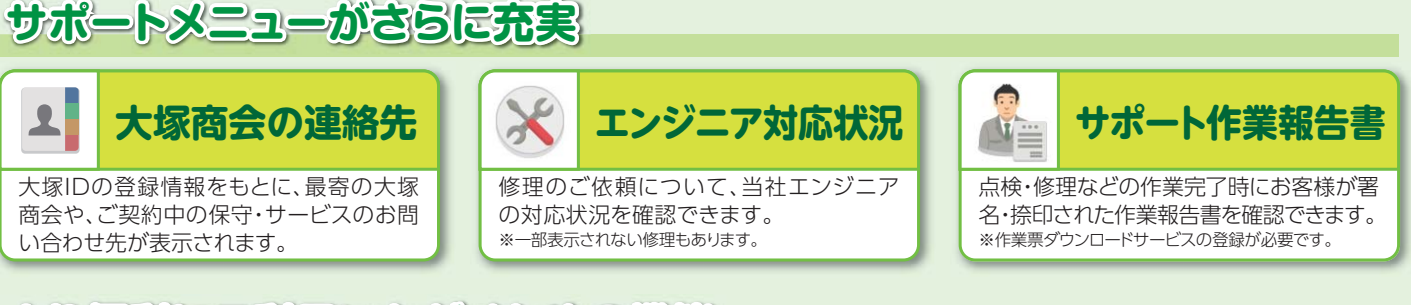

## より便利にご利用いただくための機能

\*

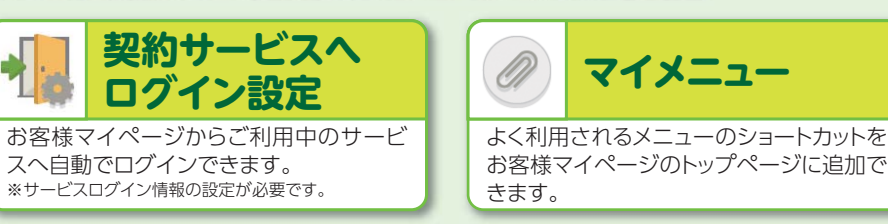

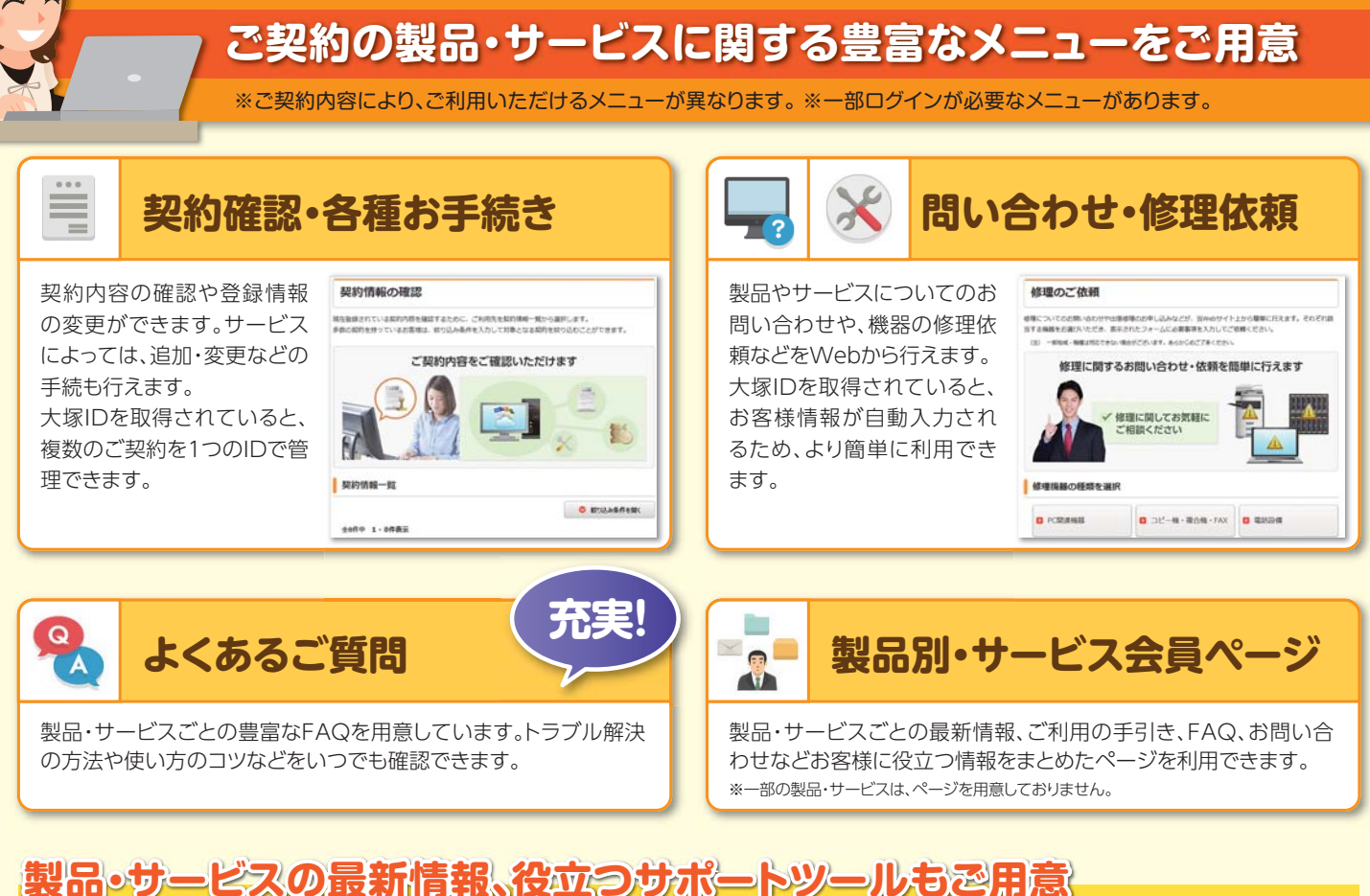

営業

エンジニア

大塚商会

1.

サポート センター

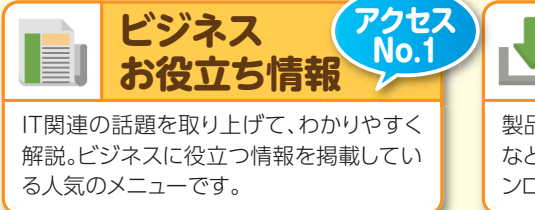

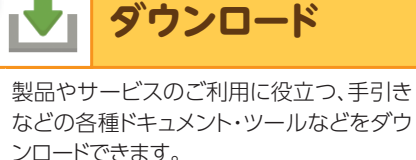

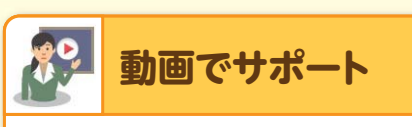

ご利用のソフトウェアの操作方法や活用方 法を、セミナー形式のわかりやすい動画で ご紹介しています。

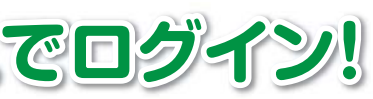

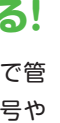

#### 「大塚IDIとは?

大塚IDとは、大塚商会で扱うさまざまなサービスをご利用いただ くための統合IDです。お客様マイページでは、おすすめ情報が表 示されたり、多くの便利なメニューが利用できます。当社で製品や サービスをご契約されていないお客様も登録できます。

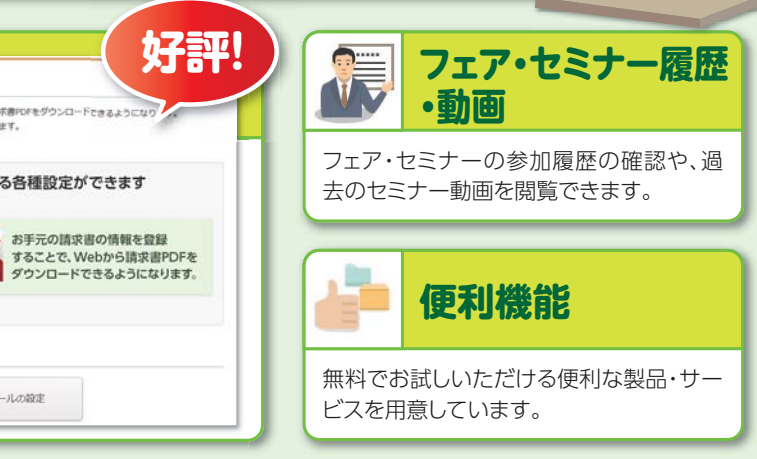

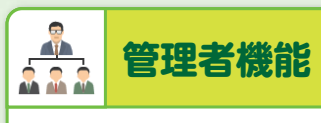

大塚IDの招待や権限設定、同じ企業が設定 されている大塚IDの退会などが行えます。